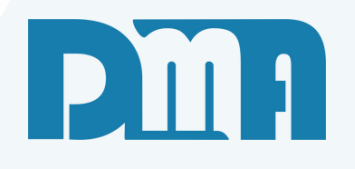

# NF-Saída

### Nota Fiscal de Saída a partir de uma venda

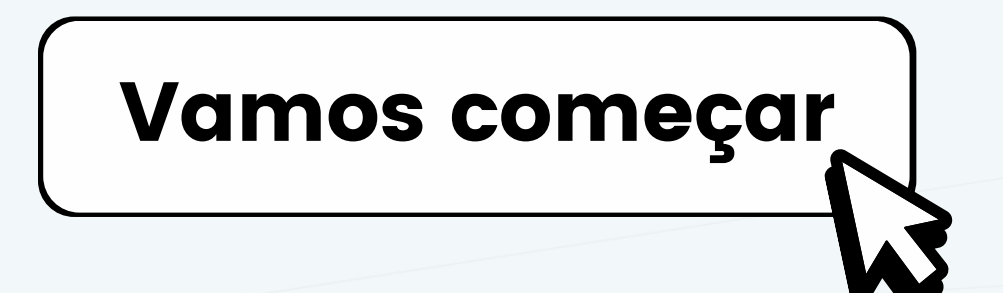

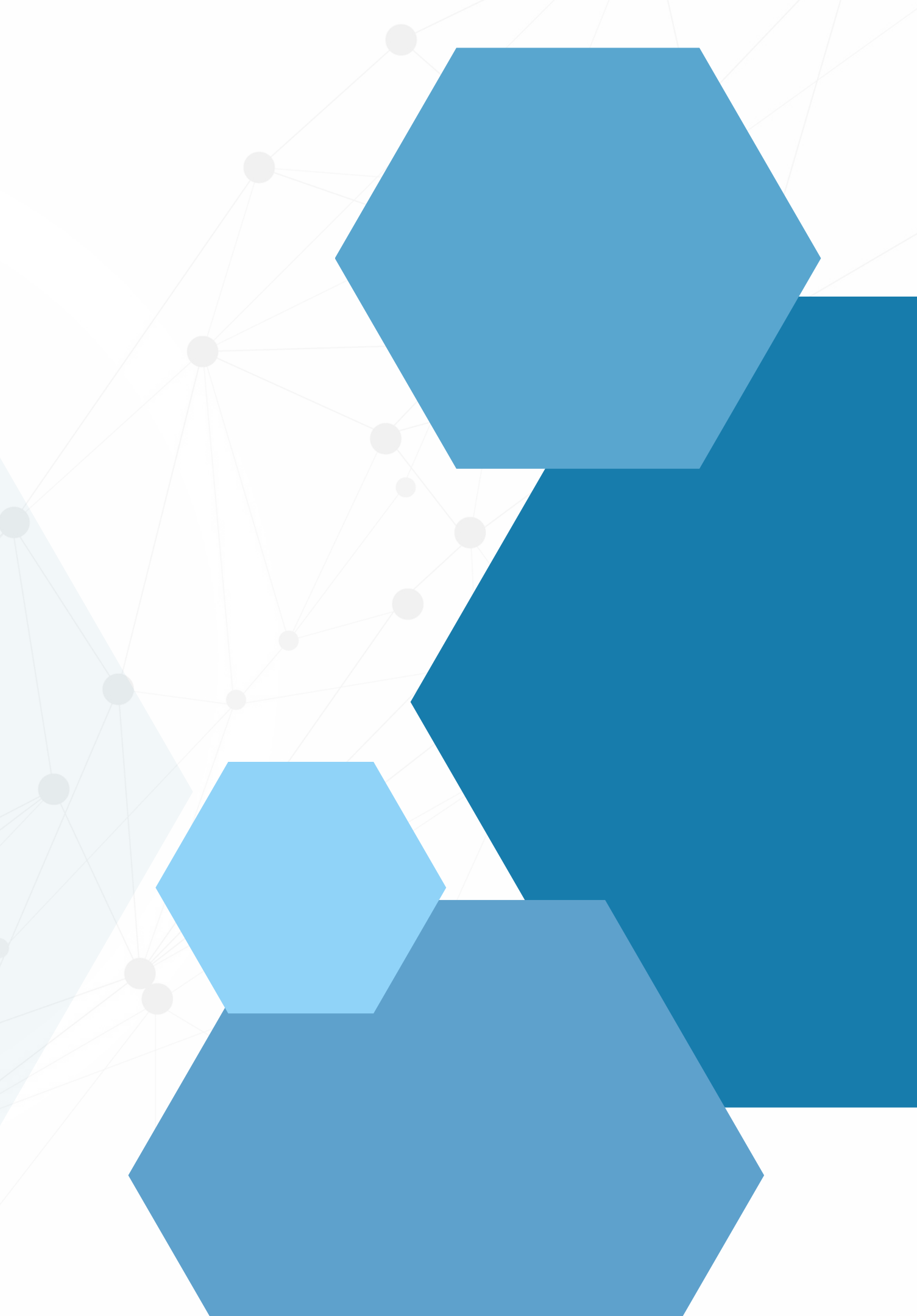

# SUMÁRIO

| • | Entrando no programa CGF e acessando a nota fiscal de saída a partir de uma venda |
|---|-----------------------------------------------------------------------------------|
| • | Editando uma nota fiscal pós venda                                                |
| • | Produtos                                                                          |
| • | Transportador / volumes                                                           |
| • | Observações                                                                       |

| NF/CF referência |      |
|------------------|------|
| Redespacho       |      |
| Totais           |      |
|                  | <br> |

Gravando alterações.....
Recebimentos de contas a receber.....

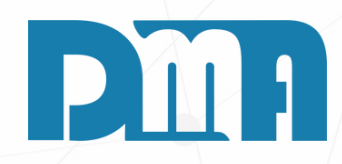

| 1 |  |
|---|--|
|   |  |
|   |  |
|   |  |
|   |  |
|   |  |
|   |  |
|   |  |
|   |  |
|   |  |
|   |  |

| Cadastros       Einanceiro       Estoque       Locação       Controle Caixa         Orçamento       Venda / Devolução       Ordem de Serviço       Nota Fiscal - Entrada         Nota Fiscal - Entrada       Nota Fiscal - Saída       Nota Fiscal - Saída         Empresa em uso       Alterar Vendedor da Venda/Devolução       Alterar Vendedor da Venda/Devolução         DMATEC       Jaio       Alterar Vendedor da Venda/Devolução         Importação de Movimento Externo       Exportação de Movimento Externo         Inventário       Inventário       Inventário         Ocnhecimento de Transporte       Conhecimento de Transporte - CTEOS         Manifesto Eletrônico - MDFe       Grava Chave de Acesso na NFe         Liberação de Preço Mínimo       Sped         Sped       Nota Fiscal Consumo - Telecomunicação         Base de Troca       Sintegra         Exportação       Kota Fiscal Consumo - Telecomunicação                                                                                                    | 🚆 CGF - DMA IN           | FORMÁTICA       | 4        |                                                            |                                                       |                                             |          |
|----------------------------------------------------------------------------------------------------|--------------------------|-----------------|----------|------------------------------------------------------------|-------------------------------------------------------|---------------------------------------------|----------|
| Orçamento       Venda / Devolução         Orçamento       Venda/D         Venda/D       Nota Fiscal - Entrada         Nota Fiscal - Saída       Nota Fiscal Agrupada - Saída         Nota Fiscal de Serviço       Ajustes         Nome       CNPI         Ordem de Compra       Alterar Vendedor da Venda/Devolução         Importação de Movimento Externo       Importação de Movimento Externo         Exportação de Movimento Externo       Inventário         Inventário       Conhecimento de Transporte         Conhecimento de Transporte - CTeOS       Manifesto Eletrônico - MDFe         Grava Chave de Acesso na NFE       Liberação de Preço Mínimo         Sped       Nota Fiscal Consumo - Telecomunicação         Base de Troca       Sintegra         Exportação       Exportação                                                                                                    | <u>C</u> adastros        | <u>F</u> inance | eiro     | <u>E</u> stoque                                            | <u>L</u> ocação                                       | Con <u>t</u> role Caixa                     | <u> </u> |
| Nota Fiscal - Saída         Empresa em uso         Escolha a empresa a utiliza         Nota Fiscal de Serviço         Ajustes         Nome         CNPI         Mome         CNPI         Mome         CNPI         Mome         CNPI         Mome         CNPI         Mome         CNPI         Maritec         Momodia         Alterar Vendedor da Venda/Devolução         Importação de Movimento Externo         Exportação de Movimento Externo         Inventário         Inventário         Conhecimento de Transporte         Conhecimento de Transporte - CTeOS         Manifesto Eletrônico - MDFe         Grava Chave de Acesso na NFe         Liberação de Preço Mínimo         Sped         Nota Fiscal Consumo - Telecomunicação         Base de Troca         Sintegra         Exportação       Confere Etiqueta Separação                                                                                                    | Orç<br>mer<br>t          |                 | Venda/   | Orçamento<br>Venda / Devo<br>Ordem de Se<br>Nota Fiscal -  | olução<br>erviço<br>Entrada                           |                                             |          |
| Nome       CNP         Ordem de Compra         JO         DMATEC         JO         DMATEC         JO         Alterar Vendedor da Venda/Devolução         Alterar Profissional da Venda/Devolução         Importação de Movimento Externo         Exportação de Movimento Externo         Inventário         Inventário         Conhecimento de Transporte         Conhecimento de Transporte - CTeOS         Manifesto Eletrônico - MDFe         Grava Chave de Acesso na NFe         Liberação de Preço Mínimo         Sped         Nota Fiscal Consumo - Energia Elétrica, Gás e Água         Nota Fiscal Consumo - Telecomunicação         Base de Troca         Sintegra         Exportação       Confere Etiqueta Separação                                                                                                    | Empresa e<br>Escolha a e | m uso<br>mpresa | a utiliz | Nota Fiscal -<br>Nota Fiscal A<br>Nota Fiscal d<br>Ajustes | Saída<br>Agrupada - Saída<br>le Serviço               | a<br>•                                      |          |
| DMATEC                                                                                                    | Nome                     |                 | CNPJ     | Ordem de Co                                                | ompra                                                 |                                             |          |
| Importação de Movimento ExternoExportação de Movimento ExternoInventárioInventárioConhecimento de TransporteConhecimento de Transporte - CTeOSManifesto Eletrônico - MDFeGrava Chave de Acesso na NFeLiberação de Preço MínimoSpedNota Fiscal Consumo - Energia Elétrica, Gás e ÁguaNota Fiscal Consumo - TelecomunicaçãoBase de TrocaSintegraExportaçãoConfere Etiqueta Separação                                                                                                    | DMATEC                   |                 |          | io<br>Alterar Vend<br>io Alterar Profis                    | edor da Venda/<br>ssional da Venda                    | Devolução<br>a/Devolução                    |          |
| InventárioConhecimento de TransporteConhecimento de Transporte - CTeOSManifesto Eletrônico - MDFeGrava Chave de Acesso na NFeLiberação de Preço MínimoSpedNota Fiscal Consumo - Energia Elétrica, Gás e ÁguaNota Fiscal Consumo - TelecomunicaçãoBase de TrocaSintegraExportaçãoExportaçãoConfere Etiqueta Separação                                                                                                    |                          |                 |          | Importação<br>Exportação d                                 | de Movimento I<br>le Movimento E                      | Externo<br>Externo                          |          |
| Conhecimento de Transporte<br>Conhecimento de Transporte - CTeOS<br>Manifesto Eletrônico - MDFe<br>Grava Chave de Acesso na NFe<br>Liberação de Preço Mínimo<br>Sped ><br>Nota Fiscal Consumo - Energia Elétrica, Gás e Água<br>Nota Fiscal Consumo - Telecomunicação<br>Base de Troca<br>Sintegra<br>Exportação ><br>Confere Etiqueta Separação                                                                                                    |                          |                 |          | Inventário                                                 |                                                       | •                                           |          |
| Grava Chave de Acesso na NFe<br>Liberação de Preço Mínimo<br>Sped →<br>Nota Fiscal Consumo - Energia Elétrica, Gás e Água<br>Nota Fiscal Consumo - Telecomunicação<br>Base de Troca<br>Sintegra<br>Exportação →<br>Confere Etiqueta Separação                                                                                                    |                          |                 |          | Conhecimen<br>Conhecimen<br>Manifesto Ele                  | to de Transport<br>to de Transport<br>etrônico - MDFe | e<br>e - CTeOS<br>e                         | -        |
| Sped →<br>Nota Fiscal Consumo - Energia Elétrica, Gás e Água<br>Nota Fiscal Consumo - Telecomunicação<br>Base de Troca<br>Sintegra<br>Exportação →<br>Confere Etiqueta Separação                                                                                                    |                          |                 |          | Grava Chave<br>Liberação de                                | de Acesso na N<br>Preço Mínimo                        | lFe                                         |          |
| Base de Troca<br>Sintegra<br>Exportação<br>Confere Etiqueta Separação                                                                                                    |                          |                 |          | Sped<br>Nota Fiscal C<br>Nota Fiscal C                     | consumo - Ener<br>consumo - Telec                     | ▶<br>gia Elétrica, Gás e Água<br>omunicação |          |
| Confere Etiqueta Separação                                                                                                    |                          |                 |          | Base de Troc<br>Sintegra<br>Exportação                     | a                                                     | •                                           |          |
| Confere Etiqueta Separação EAN                                                                                                    |                          |                 |          | Confere Etiq<br>Confere Etiq                               | ueta Separação<br>ueta Separação                      | EAN                                         |          |
| Resumo do ProcessoImage: constraint of the second of the second of the seco |                          |                 |          | Resumo do I<br>Laudo                                       | Processo                                              | ><br>>                                      |          |

| GF -           | DMA INFO           | RMÁTICA          |            |                                             |                                                      |                                   |
|----------------|--------------------|------------------|------------|---------------------------------------------|------------------------------------------------------|-----------------------------------|
| <u>C</u> adast | ros                | <u>F</u> inancei | ro         | <u>E</u> stoque                             | <u>L</u> ocação                                      | Con <u>t</u> role Cai             |
| Оп             | rça<br>ıen         |                  | Ve         | Orçamento<br>Venda / Devo<br>Ordem de Se    | lução<br>rviço                                       |                                   |
| OI             | rçamento           | \<br>\           | /enda/De   | Nota Fiscal -<br>Nota Fiscal -              | Entrada<br>Saída                                     |                                   |
| Empi<br>Escol  | resa en<br>ha a em | n uso<br>presa a | utiliza    | Nota Fiscal A<br>Nota Fiscal de             | grupada - Saída<br>e Serviço                         |                                   |
| ▼ Nom          | e                  | (                | CNPJ<br>70 | Ordem de Co                                 | mpra                                                 |                                   |
| <br>           | TEC                |                  | D          | Alterar Vende<br>Alterar Profis             | edor da Venda/E<br>sional da Venda                   | )evolução<br>/Devolução           |
|                |                    |                  |            | Importação d<br>Exportação d                | le Movimento E<br>e Movimento E                      | xterno<br>xterno                  |
|                |                    |                  |            | Inventário                                  |                                                      |                                   |
|                |                    |                  |            | Conheciment<br>Conheciment<br>Manifesto Ele | o de Transporte<br>o de Transporte<br>trônico - MDFe | e - CTeOS                         |
|                |                    |                  |            | Grava Chave<br>Liberação de                 | de Acesso na N<br>Preço Mínimo                       | Fe                                |
|                |                    |                  |            | Sped<br>Nota Fiscal Co<br>Nota Fiscal Co    | onsumo - Energ<br>onsumo - Teleco                    | jia Elétrica, Gás e<br>omunicação |
|                |                    |                  |            | Base de Troca<br>Sintegra<br>Exportação     | 3                                                    |                                   |
|                |                    |                  |            | Confere Etiqu<br>Confere Etiqu              | ieta Separação<br>ieta Separação I                   | EAN                               |
|                |                    |                  |            | Resumo do P<br>Laudo                        | rocesso                                              |                                   |
|                |                    |                  |            |                                             |                                                      |                                   |

Água

CCF (

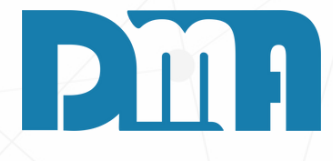

#### ENTRANDO NO PROGRAMA CGFE **ACESSANDO A NOTA FISCAL DE** SAÍDA A PARTIR DE UMA VENDA

- 1. Inicie o programa CGF em seu computador. Certifique-se de ter as credenciais de acesso corretas.
- 2. Ao abrir o programa CGF, você será direcionado para a página inicial. Navegue até a seção "Estoque" no menu principal. Geralmente, essa seção está localizada na barra de navegação superior.
- 3. Clique na opção "Estoque" para expandir o submenu relacionado a essa categoria. O submenu pode ser exibido verticalmente na lateral ou horizontalmente abaixo da opção "Estoque".
- 4.No submenu "Estoque", localize e selecione a opção "Venda/Devolução".

## OBS: Sempre colocar série 98 ou pressione a tecla ESC

| /                            |                   |                            |                                                                                                    |                           |                  |                                |                      |                        |                   |                                                                                                    |
|------------------------------|-------------------|----------------------------|----------------------------------------------------------------------------------------------------|---------------------------|------------------|--------------------------------|----------------------|------------------------|-------------------|----------------------------------------------------------------------------------------------------|
| 🧱 Consulta de Vendas / 🛙     | Devoluções        |                            |                                                                                                    |                           |                  |                                |                      |                        | ×                 |                                                                                                    |
| Depto Série Do<br>98 Inicial | ocumento Em       | nissão Doc<br>/ <u>I</u> / | Fiscal Clie                                                                                                    | ente CPF/CN               | PJ Cupom         | Listar Cliente<br>Listar Cance | e Consumid.<br>Iadas | Tipo<br>Todas          | Filtrar           |                                                                                                    |
| Produto Lo                   | ote               |                            | Pro                                                                                                    | fissional Vended          | or Status        | financeiro<br>s                | •                    | Status Pedido<br>Todos | Alt + F           |                                                                                                    |
| Limpar Org. < /              | Alt+1 > Intervalo |                            |                                                                                                    |                           |                  |                                |                      | < ES                   | C > limpa filtros |                                                                                                    |
| Depto Nº Doc T               | Γίρο Nº Orçam     | SAT<br>Nº Série N          | NFe<br>° Sér Data                                                                                                    | Emissão<br>Data           | Valor Ir         | Data<br>mpressão Cli           | ente                 |                        | Mensagem          | ₩ ×                                                                                                    |
|                              |                   |                            | <no< td=""><td>data to display&gt;</td><td></td><td></td><td></td><td></td><td>1</td><td>Resultado da consulta extenso. Deseja continuar ?</td></no<> | data to display>          |                  |                                |                      |                        | 1                 | Resultado da consulta extenso. Deseja continuar ?                                                                                                    |
| <                            |                   |                            |                                                                                                    |                           |                  |                                |                      |                        |                   | Sim Não                                                                                                    |
| Condição de Paga             | mento             | Conta Recebime             | ento                                                                                                    | Espécie e Pe              | so Bruto         | CPF /                          | CNPJ C. Fisc         | al Dt.                 | C. Fiscal         |                                                                                                    |
| Vendedor                     | Vendedo           | r Canc.                    | Motiv                                                                                                    | o do Cancelamento         | D                |                                | Chave (              | Cupom Fiscal           |                   |                                                                                                    |
| Item Produto Descri          | ção               |                            |                                                                                                    | UN Ambiente               |                  | Tb Qua                         | ntidade VIr U        | Jnitário V             | /lr Total Orden   | 1.Na tela de "Consulta de Vendo<br>localize o campo "Série" e insir                                                                                                    |
|                              |                   |                            |                                                                                                    |                           |                  |                                |                      |                        |                   | <ul> <li>2. Após inserir o valor da série, cl<br/>"Filtrar" para aplicar o filtro.</li> <li>3. O CGF-Vendas irá exibir na tel<br/>e devoluções que corresponda<br/>permitindo a visualização dos<br/>transações.</li> </ul> |
| <                            |                   | 1                          |                                                                                                    |                           |                  |                                |                      |                        | >                 |                                                                                                    |
|                              |                   | <u>N</u> Fe <u>L</u> og    | <u>R</u> oteiros/Ent                                                                                                    | rega Pro <u>m</u> issória | <u>P</u> arcelas | <u>I</u> mprimir               | <u>C</u> adastro     | <u>T</u> ransportar    | <u>S</u> air      |                                                                                                    |

- as/Devoluções", ra o valor "98".
- lique no botão
- la todas as vendas ım à série 98, detalhes dessas

| 🧱 Consulta d | le Vendas , | / Devo  | luções      |              |         |          |       |             |                      |           |               |                  |              |           | ×          |
|--------------|-------------|---------|-------------|--------------|---------|----------|-------|-------------|----------------------|-----------|---------------|------------------|--------------|-----------|------------|
| Depto Série  | l<br>r      | Docun   | nento       | Emissão      |         | Doc Fisc | al –  | Cliente     | CPF/CN               | VPJ Cupom | 🗹 Listar Cli  | iente Consumid.  | Тіро         |           | Filtrar    |
| 98           | Inicial     |         |             | 11           | 15      | 11       | 1     | 5           |                      |           | 🗌 Listar Ca   | inceladas        | Todas        | •         | $\Box$     |
| Produto      | l<br>T T    | .ote    |             |              |         | 0        | T     | Profissio   | onal Vendeo          | dor Statu | is financeiro |                  | Status Pedic | do        |            |
|              |             |         |             |              |         | <u> </u> |       |             |                      |           | las           | •                | lodos        | •         | Alt + F    |
| Limpar Org.  | •           | < Alt+I | > Intervalo |              |         |          |       |             |                      |           |               |                  | < E          | SC > lim  | pa filtros |
|              |             |         |             | SAT          | Γ       |          | NFe   |             | Emissão              |           | Data          |                  |              |           | ^          |
| Depto 1 -    | Nº ⊽        | Tipo    | Nº Orçam    | Nº           | Série   | Nº       | Sér   | Data        | Data                 | Valor     | Impressão     | Cliente          |              |           |            |
| 1.101        | 6424        | VE      |             |              |         |          |       |             | 01/06/2022           |           |               |                  |              |           |            |
| 1-101        | 6423        | VE      |             |              |         |          |       |             | 01/06/2023           |           |               | CONSUMIDOR       |              |           |            |
| 1-101        | 6422        | VE      |             |              |         |          |       |             | 31/05/2023           |           | 31/05/2023    |                  |              |           |            |
| 1-101        | 6421        | VE      |             |              |         |          |       |             | 19/05/2023           |           | 5170572025    |                  |              |           |            |
| 1 - LOJ      | 6420        | VE      |             |              |         |          |       |             | 19/05/2023           |           |               | CONSUMIDOR       |              |           |            |
| 1 - LOJ      | 6419        | VE      |             |              |         |          |       |             | 19/05/2023           |           |               | CONSUMIDOR       |              |           |            |
| <            |             |         |             |              |         |          |       |             |                      |           |               |                  |              |           | >          |
| Condiçã      | o de Pag    | amen    | ito         | Cont         | a Recel | oimento  |       |             | Espécie e Pe         | so Bruto  | C             | PF / CNPJ C. Fis | cal D        | t. C. Fis | cal        |
|              | A VISTA     |         |             | 001-C        | AIXA -  | TURNO 1  |       |             |                      |           |               |                  |              |           |            |
| Ven          | dedor       |         | Vende       | edor Canc.   |         |          |       | Motivo do   | Cancelament          | to        |               | Chave            | Cupom Fisca  | ıl        |            |
| DMA INFOR    | RMATICA     |         |             |              |         |          |       |             |                      |           |               |                  |              |           |            |
| Item Produ   | uto Desc    | rição   |             |              |         |          |       | UN          | Ambiente             |           | Tb (          | Quantidade Vlr   | Unitário     | Vlr Tota  | l Orden    |
| 1 0000       | 04          |         |             |              |         |          |       |             |                      |           | A             | 1,0000           | )            | -         |            |
|              |             |         |             |              |         |          |       |             |                      |           |               |                  |              |           |            |
|              |             |         |             |              |         |          |       |             |                      |           |               |                  |              |           |            |
|              |             |         |             |              |         |          |       |             |                      |           |               |                  |              |           |            |
|              |             |         |             |              |         |          |       |             |                      |           |               |                  |              |           |            |
|              |             |         |             |              |         |          |       |             |                      |           |               |                  |              |           |            |
|              |             |         |             |              |         |          |       |             |                      |           |               |                  |              |           |            |
| <            |             |         |             |              |         |          |       |             |                      |           |               |                  |              |           | >          |
|              |             |         |             | NEo          |         | Log      | Potei | roc/Entroco | Dromiccória          | Darcolac  | Imprimi       | Cadactro         | Transporter  |           | nir        |
|              |             |         |             | <u>IN</u> Fe |         | Log      | Totel | ros/Entrega | Pro <u>m</u> issoria | Parcelas  | Imprimi       |                  | Transportar  | <u></u>   |            |

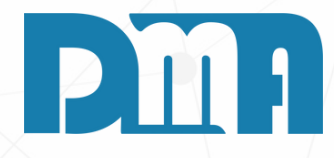

Após aplicar o filtro na tela de "Consulta de Vendas/Devoluções" do CGF-Vendas, você verá uma lista de vendas que atendem aos critérios de busca. Essa lista exibirá informações relevantes sobre cada venda, incluindo datas, valores e o cliente associado.

Você encontrará informações como:

- Número da venda: Identificação única atribuída à venda.
- Data da venda: Data em que a venda foi realizada.
- Valor total da venda: O valor total dos produtos ou serviços vendidos nessa transação.

- Cliente: O nome ou código do cliente associado à venda.

| 🧱 Coi | nsulta      | de Venda | s / Devo | luções      |             |           |         |      |              |                      |           |                        |                            |                     |                 | ×          | 1          |                |             |
|-------|-------------|----------|----------|-------------|-------------|-----------|---------|------|--------------|----------------------|-----------|------------------------|----------------------------|---------------------|-----------------|------------|------------|----------------|-------------|
| Depto | Série<br>98 | Inicia   | Docur    | nento       | Emissão     | 15        | Doc Fis | cal  | Cliente      |                      | NPJ Cupom | _ ☑ Listar C           | liente Consum<br>anceladas | iid. Tipo<br>Todas  | •               | Filtrar    |            |                |             |
| Produ | :o<br>      | 2        | Lote     |             |             |           | 2       |      | Profissi     | onal Vende           | dor Stat  | tus financeiro<br>Idas |                            | Status P<br>▼ Todos | edido<br>👻      | Alt + F    |            |                |             |
| Limpa | r Org       |          | < Alt+I  | > Intervalo |             |           |         |      |              |                      |           |                        |                            |                     | < ESC > lim     | pa filtros |            | -              | N. N.L.     |
|       |             |          |          |             | SA          | T         |         | NFe  |              | Emissão              |           | Data                   |                            |                     |                 | ^          |            | 5              | 3. ING      |
| Dep   | to 1<br>D   | - Nº     | - Tipo   | Nº Orçam    | Nº          | Série     | Nº      | Sér  | Data         | Data                 | Valo      | r Impressão            | Cliente                    |                     |                 |            |            |                | d           |
| 1 - 1 | LOJ         | 6424     | VE       |             |             |           |         |      |              | 01/06/2023           |           |                        | CONSUMID                   | DR                  |                 |            |            |                |             |
| 1 - 1 | LO1         | 6423     | VE       |             |             |           |         |      |              | 01/06/2023           |           |                        | CONSUMID                   | DR                  |                 |            |            |                |             |
| 1 -   | lol         | 6422     | VE       |             |             |           |         |      |              | 31/05/2023           |           | 31/05/2023             |                            | DR                  |                 |            |            |                |             |
| 1 -   | lo          | 6421     | VE       |             |             |           |         |      |              | 19/05/2023           | ··        |                        | CONSUMID                   | DR                  |                 |            | 🧱 Lançan   | nento de Venda | / Devoluç   |
| 1 -   | lol         | 6420     | VE       |             |             |           |         |      |              | 19/05/2023           |           |                        | CONSUMID                   | DR                  |                 |            | -          | Ř              | 1           |
| 1 -   | LO1         | 6419     | VE       |             |             |           |         |      |              | 19/05/2023           | ,-        |                        | CONSUMID                   | DR                  |                 | ~          | Incluir    | <u>E</u> ditar | <u>C</u> an |
| <     |             |          |          |             |             |           |         |      |              |                      |           |                        |                            |                     |                 | >          | Número     | Data Emiss     | ão Dep      |
| C     | ondiçã      | ão de Pa | igamer   | nto         | Cont        | ta Recel  | oimento | )    |              | Espécie e Po         | eso Bruto | C                      | PF / CNPJ C.               | Fiscal              | Dt. C. Fis      | cal        | Defenier   | 4 01/06/2023   | 15 1        |
|       |             | A VISTA  | 4        |             | 001-0       | CAIXA - 1 | TURNO   | 1    |              |                      |           |                        |                            |                     |                 |            | Profission | al F5 consulta |             |
|       | Vei         | ndedor   |          | Vende       | edor Cano   |           |         |      | Motivo do    | Cancelamen           | to        |                        | Cha                        | ve Cupom F          | iscal           |            |            |                |             |
| DMA   | INFO        | RMATIC/  | 4        |             |             |           |         |      |              |                      |           |                        |                            |                     |                 |            | Item P     | roduto Des     | crição      |
| Iten  | Proc        | duto Des | crição   |             |             |           |         |      | UN           | Ambiente             |           | Tb                     | Quantidade                 | Vlr Unitário        | Vlr Tota        | al Orden   |            | 00004          |             |
| ▶1    | 0000        | 004      |          |             |             |           |         |      |              |                      |           | A                      |                            | D                   | 51,9            | 8          |            |                |             |
|       |             |          |          |             |             |           |         |      |              |                      |           |                        |                            |                     |                 |            |            |                |             |
| 1     |             |          |          |             |             |           |         |      |              |                      |           |                        |                            |                     |                 |            |            |                |             |
|       |             |          |          |             |             |           |         |      |              |                      |           |                        |                            |                     |                 |            |            |                |             |
|       |             |          |          |             |             |           |         |      |              |                      |           |                        |                            |                     |                 |            |            |                |             |
|       |             |          |          |             |             |           |         |      |              |                      |           |                        |                            |                     |                 |            |            |                |             |
|       |             |          |          |             |             |           |         |      |              |                      |           |                        |                            |                     |                 |            |            |                |             |
| 1     |             |          |          |             |             |           |         |      |              |                      |           |                        |                            |                     |                 | >          |            |                |             |
|       |             |          |          |             |             |           |         |      |              |                      |           |                        |                            |                     |                 |            |            |                |             |
|       |             |          |          |             | <u>N</u> Fe |           | Log     | Rote | iros/Entrega | Pro <u>m</u> issória | Parcelas  | Imprim                 | ir <u>C</u> adastr         | o <u>T</u> ranspo   | rtar <u>S</u> a | air        |            |                |             |
|       |             |          |          |             |             |           |         |      |              |                      |           |                        |                            |                     |                 |            |            |                |             |

#### EDITANDO UMA NOTA FISCAL PÓS VENDA

- 1. Após identificar a venda desejada na lista, localize a coluna "Emissão Data".
- 2. Para fazer alterações, localize o botão "Cadastro". Isso permitirá que você faça alterações nos detalhes da venda.

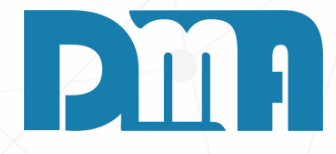

Na tela de "Lançamento de Venda/Devolução" na parte superior da tela, localize o botão "Emitir Nota". Clique nesse botão para iniciar o processo de ajuste da nota fiscal.

| Devolução                                                                                                    | ×                                                                                                    |  |
|----------------------------------------------------------------------------------------------------|----------------------------------------------------------------------------------------------------|--|
|                                                                                                    |                                                                                                    |  |
| Image: state of the state of the s | a arrabela + Opções Sair                                                                                                    |  |
| Dep. F7 Cliente F3 consulta / F8 Observações Vendedor F2 co                                                                                                    | onsulta                                                                                                    |  |
| I A CONSUMIDOR I A DMA                                                                                                    | INFORMATICA                                                                                                    |  |
|                                                                                                    |                                                                                                    |  |
| -Devolução / Bonificação / Transportadora / End. Entrega / Frete. /                                                                                                    | / Comprador                                                                                                    |  |
| Develação y Donnicação y Hanoportadora y Ena. Envioga y Hoto y                                                                                                    | complater                                                                                                    |  |
| año                                                                                                    |                                                                                                    |  |
| çao On TBEFlutantitade II Ontano % DesrAct II De                                                                                                    | es/Acr vir rotai Sub. rhb.                                                                                                    |  |
|                                                                                                    | and the second second second second second second second second second second second second second second second                                                                                                    |  |
|                                                                                                    |                                                                                                    |  |
|                                                                                                    |                                                                                                    |  |
|                                                                                                    |                                                                                                    |  |
|                                                                                                    |                                                                                                    |  |
|                                                                                                    |                                                                                                    |  |
|                                                                                                    |                                                                                                    |  |
|                                                                                                    |                                                                                                    |  |
|                                                                                                    |                                                                                                    |  |
|                                                                                                    |                                                                                                    |  |
|                                                                                                    |                                                                                                    |  |
|                                                                                                    |                                                                                                    |  |
|                                                                                                    |                                                                                                    |  |
|                                                                                                    |                                                                                                    |  |
|                                                                                                    |                                                                                                    |  |
|                                                                                                    | >                                                                                                    |  |
| ante ou Barra - Clique no título da coluna para ordenação Duplo clique sobre o item p                                                                                                    | para edição.                                                                                                    |  |
| F4                                                                                                    | Excluir Produto                                                                                                    |  |
|                                                                                                    | to Geral Nota Série                                                                                                    |  |
| % 0.0                                                                                                    | Circuar Desistir Cupon Fiscal Emit Nota Ingrimir/Email Gerar Financ. Trocar Tabela + Dpcčes Sair<br>tet F3 consulta / F8 Observações Vendedor F2 consulta<br>1 CONSUMIDOR 1 CONSUMIDOR 1 CONSUMICA 1 CONSUMIDOR 1 CONSUMIDOR 1 CONSUMIDOR 1 CONSUMIDOR 1 CONSUMIDOR 1 CONSUMIDOR 1 CONSUM |  |
|                                                                                                    | digite valor Cupom Série                                                                                                    |  |
|                                                                                                    | negativo                                                                                                    |  |
|                                                                                                    |                                                                                                    |  |
| Total R\$                                                                                                    | UT.UU                                                                                                    |  |
|                                                                                                    | ,                                                                                                    |  |

Cód. do produto ou Fabricante

-Obs.Pedido: -Obs.Interna:

Obs.Nota:

Peso - Produtos

≪u F4

Na tela de "Nota Fiscal de Saída" do CGF-Vendas, é importante conferir todas as abas e campos disponíveis para inserir informações adicionais relevantes. Essas informações podem incluir observações, instruções especiais, dados complementares, entre outros detalhes que sejam necessários para a correta emissão da nota fiscal.

| 🔉 Nota Fis                                           | cal de Saída                                                                    | a                                                                |                                            |                               |                                     |                                                 |                                           |                                          |                           |                 |
|------------------------------------------------------|---------------------------------------------------------------------------------|------------------------------------------------------------------|--------------------------------------------|-------------------------------|-------------------------------------|-------------------------------------------------|-------------------------------------------|------------------------------------------|---------------------------|-----------------|
| Incluir                                              | <u>E</u> ditar                                                                  | <u>G</u> ravar                                                   | X<br>Cancelar                              | Estornar                      | Iransmitir                          | ⊻isuali                                         | CT-e                                      | <u>G</u> NRE                             | Clonar                    | <u>S</u> air    |
| Dados da                                             | Nota Pro                                                                        | odutos Tran                                                      | sportador /                                | / Volumes                     | Observaçõ                           | es NF/C                                         | F Referenci                               | ada Red                                  | espacho                   | Totais          |
| Departam                                             | ento D                                                                          | escrição do                                                      | Departame                                  | ento                          | Nro d                               | a Nota                                          | Sé                                        | rie Mode                                 | lo                        | Mult.           |
|                                                      | <u>•</u>                                                                        |                                                                  |                                            |                               |                                     |                                                 | 18 1                                      | 55 - 1                                   | VFe 💌                     | 1,000           |
| Data Emis<br>20/06/202                               | ssão D.<br>23 <u>15</u> 2                                                       | ata Sai/Ent<br>0/06/2023                                         | Hora S<br>10:00                            | :24                           | encia                               |                                                 |                                           |                                          |                           |                 |
| Tipo                                                 | ta                                                                              | Tipo de Not                                                      | a Códig                                    | o Cliente                     | lome Client                         | е                                               |                                           |                                          |                           |                 |
| C Forne                                              | cedor                                                                           | C Revenda                                                        |                                            | 1 🙇 (                         | CONSUMID                            | OR                                              |                                           |                                          |                           |                 |
| CNPJ / CI                                            | PF                                                                              | Inscriçã                                                         | io Estadua                                 | al/RG Ind                     | licador da Inso                     | crição Estad                                    | jual —                                    |                                          |                           |                 |
| 00.000.00                                            | 00/0000-00                                                                      |                                                                  |                                            | O                             | 1-Contribuinte                      | ICMS O                                          | 2-Contribuinte                            | e isento 📀                               | 9-Não Cont                | ribuinte        |
| ,<br>Endereço                                        |                                                                                 | ,                                                                |                                            | Ni                            | ímero                               | Bairro                                          |                                           |                                          |                           |                 |
| RUA DE                                               | TESTE                                                                           |                                                                  |                                            | 1                             |                                     | BAIRRO                                          | DE TESTE                                  |                                          |                           |                 |
| Complem                                              | ento                                                                            |                                                                  | Códig                                      | o Municipio                   | Nome Mur                            | nicipio                                         |                                           |                                          |                           |                 |
|                                                      |                                                                                 |                                                                  | 3510                                       | 401 🔼                         | CAPIVAR                             | l                                               |                                           |                                          |                           |                 |
| CEP                                                  | E                                                                               | Estado (Sigla)                                                   | ) Telefone                                 |                               | Email                               |                                                 |                                           |                                          |                           |                 |
| 13360000                                             | ) (                                                                             | SP                                                               | (00)000                                    | 0-0000                        |                                     |                                                 |                                           |                                          |                           |                 |
| Indicado<br>○ 0- Nã<br>○ 1- Op<br>○ 2- Op<br>○ 3- Op | or de preso<br>lo se aplic<br>peração properação nâ<br>peração nâ<br>peração nâ | ença do clien<br>a<br>esencial<br>io presencial<br>io presencial | nte no esta<br>, pela inter<br>, Teleateno | belecimento<br>met<br>dimento | 0 (C) 4- NF<br>(C) 5- O<br>(C) 9- O | <sup>-</sup> C-e em o<br>peração p<br>peração n | operação co<br>resencial, f<br>ão presenc | om entrega<br>ora do est<br>ial , outros | a em dom<br>abelecim<br>s | iicílio<br>ento |
| CFOP 1                                               | D                                                                               | escrição CF                                                      | OP Sem S                                   | Substituição                  |                                     |                                                 |                                           |                                          |                           |                 |
| 51021                                                | <u></u>                                                                         | /ENDA                                                            |                                            |                               |                                     |                                                 |                                           |                                          |                           |                 |
| CFOP 2                                               | D                                                                               | escrição CF                                                      | OP Com S                                   | Substituição                  |                                     |                                                 |                                           |                                          |                           |                 |
|                                                      |                                                                                 |                                                                  |                                            |                               |                                     |                                                 |                                           |                                          |                           |                 |
| Vendedor                                             | N                                                                               | lome do Vend                                                     | dedor                                      |                               | Profissio                           | nal                                             | Nome do F                                 | Profissiona                              | ıl                        |                 |
|                                                      | 🙆                                                                               |                                                                  |                                            |                               |                                     | 🔔                                               |                                           |                                          |                           |                 |
| Indicado                                             | r de intern                                                                     | nediador/mar                                                     | ketplace-                                  |                               |                                     |                                                 |                                           |                                          |                           |                 |
| • 0-Ope                                              | eração ser                                                                      | m intermedia                                                     | dor                                        |                               | O 1-Op                              | eração en                                       | n site ou pla                             | ataforma d                               | le terceiro               | )S              |
| Information                                          | ar CNPJ In                                                                      | nstituição de                                                    | Pagament                                   | 0                             |                                     |                                                 |                                           |                                          |                           |                 |

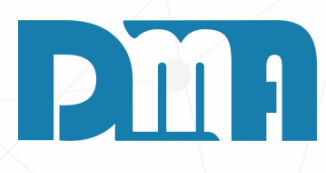

É essencial conferir todas as informações relacionadas aos produtos cadastrados, incluindo o município. A correta inserção do município no cadastro do produto é importante para garantir a conformidade fiscal e tributária. Ao utilizar o campo "Código do Município", é possível selecionar o município desejado a partir de uma lista de opções disponíveis. Essa funcionalidade facilita o preenchimento correto do campo e evita erros de digitação.

 $\times$ 

Mult. 💌

- 1. Clique no ícone do livrinho ao lado do campo "Código do Município", uma nova janela será aberta. Essa lista contém as opções de municípios disponíveis para seleção.
- 2. Digite o nome do município desejado na caixa de pesquisa fornecida na nova janela. À medida que você digita, o sistema filtrará as opções correspondentes.
- 3. Selecione o município correto na lista de opções apresentadas.
- 4. Após selecionar o município adequado, clique no botão "Transportar" para transferir automaticamente o código e o nome do município para o campo correspondente no cadastro do produto.

| Nota Fiscal de Saída                                                     |                           |                                  |                          |                               |              |                  | ;                                      |
|--------------------------------------------------------------------------|---------------------------|----------------------------------|--------------------------|-------------------------------|--------------|------------------|----------------------------------------|
| Incluir Editar                                                           | Cancelar                  |                                  | ⊻isuali                  | CT-e                          | <u>G</u> NRE | Clonar           | <u>S</u> air                           |
| ados da Nota Produtos Trar                                               | nsportador / Volumes      | Observaçõe                       | s NF/CF                  | - Referenc                    | iada   Red   | espacho          | Totais                                 |
| Produto com dados incorreto                                              | Dos! p                    | esmarque o ca<br>ara informar os | mpo de "Cá<br>valores ma | liculo Automá<br>anualmente ! | itico" 🔽 C   | álculo Auto      | mático                                 |
| Item Produto Descrição                                                   |                           |                                  |                          |                               |              |                  |                                        |
| 1 000019 FILTRO DE AI                                                    | R SECUNDARIO              |                                  |                          |                               |              |                  |                                        |
| Produto Descrição                                                        | do Produto                |                                  |                          |                               |              | [                | Jnidade                                |
|                                                                          | AR SECUNDARIO             | 05                               | OT                       |                               |              |                  |                                        |
| FOP CSI CS<br>1021 중 000 중                                               | 80SN NCM                  | CE                               | SI                       | Pes                           | 0.000        | Peso Liq         | 0.000                                  |
| Quantidade Valor Unit<br>1,0000                                          | ário Valor Tot<br>10,0000 | tal 10,00                        |                          |                               | Soma no      | Valor da<br>O Nâ | Nota ? -                               |
| CMS ICMS ST IPI PI                                                       | S COFINS IBPT             | Outros Im                        | postos I                 | CMS Intere                    | esta↓        |                  | 1                                      |
| ICMS Alíquota(%) Redução(%) 0,00 0,00 CRÉDITO Alíquota(%) Valor do Impos | Base de Cálculo Va        | alor do Impos<br>C               | :to<br>,00               |                               |              |                  | Incluir<br>Editar<br>Excluir<br>Gravar |
| 0,00 0                                                                   | ,00                       |                                  |                          |                               |              | X                | <u>C</u> ancelar                       |

Na aba de produtos do CGF-Vendas, é possível editar informações importantes relacionadas aos produtos da venda, como quantidade, valor unitário e também adicionar ou excluir produtos da lista. Essa funcionalidade permite ajustar os detalhes da venda de forma precisa e conforme necessário.

- relevantes.

- venda.

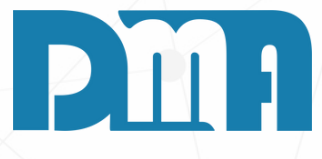

#### **PRODUTOS**

1. Na lista de produtos, você verá as informações detalhadas de cada item, incluindo a quantidade, o valor unitário, o subtotal e outras informações

2. Para editar a quantidade de um produto, primeiro clique no botão editar para que o campo fique habilitado para edição e faça a alteração diretamente. 3. Para incluir um novo produto na venda, localize o botão de adicionar ou o símbolo "+". Clique nesse botão e uma nova linha será adicionada à lista de produtos, permitindo que você preencha as informações do novo item, como código, descrição, quantidade, valor unitário, entre outros.

4. Para excluir um produto da venda, localize o botão de exclusão ou o símbolo "-" na linha do produto que deseja remover. Clique nesse botão e confirme a exclusão. O produto será removido da lista.

5.É importante conferir todas as alterações feitas na aba de produtos antes de finalizar a emissão da nota fiscal de saída. Verifique se as quantidades, valores unitários e outros detalhes estão corretos de acordo com as informações da

| Nota Fiscal de Saída                                                                                                    | × |
|----------------------------------------------------------------------------------------------------|---|
| Incluir Editar Gravar Cancelar Estornar Iransmitir Visuali CT-e GNRE Clonar Sair                                                                                                    |   |
| ados da Nota Produtos Transportador / Volumes Observações NF/CF Referenciada Redespacho Totais                                                                                                    |   |
| Modalidade do Frete O O-Contrat. Frete por conta do Remetente (CIF) O 1-Contrat. Frete por conta do Destinatário (FOB) O 4-Transporte Próprio por conta do Destinatário O 2-Contrat. Frete Por conta de Terceiros O 9-Sem Ocorrência de Transporte Transportadora Razão Social |   |
| CNPJ / CPF IE / RG Endereço Número                                                                                                    |   |
| Aunicípio Estado Cep                                                                                                    |   |
| Placa do Veículo Estado Quantidade Espécie Marca                                                                                                    | Ί |
| 0,000       0,000       0,000       0,000         Informações de Comércio Exterior         UF de Embarque                                                                                                    |   |
|                                                                                                    |   |
|                                                                                                    |   |
|                                                                                                    |   |

#### TRANSPORTADOR/VOLUMES

Na aba "Transportador/Volumes" é possível incluir informações adicionais relacionadas ao transporte. Essas informações são importantes para a correta emissão da nota fiscal e para atender às exigências fiscais e regulatórias Certifique-se de que todas as informações sobre o transporte estejam corretas e atualizadas, pois elas são essenciais para a correta emissão da nota fiscal e para atender às obrigações fiscais.

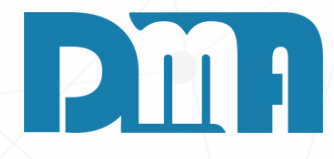

|              | cal de Salda                   | 3'                        |                          | [         |            |              |                    |                          |                          | 1              |
|--------------|--------------------------------|---------------------------|--------------------------|-----------|------------|--------------|--------------------|--------------------------|--------------------------|----------------|
| ncluir       | <u>E</u> ditar                 | <u>G</u> ravar            | <u>C</u> ancelar         | Estornar  | Iransmitir | ,<br>⊻isuali | CT-e               | <u>G</u> NRE             | Clonar                   | <u>S</u> air   |
| ados da      | Nota Proc                      | dutos   Tra               | nsportador /             | / Volumes | Observaçõe | s NF/CF      | - Referenci        | ada   Red                | espacho                  | Totais         |
|              |                                |                           |                          |           |            |              |                    |                          |                          |                |
|              |                                |                           |                          |           |            |              |                    |                          |                          |                |
|              |                                |                           |                          |           |            |              |                    |                          |                          |                |
|              |                                |                           |                          |           |            |              |                    |                          |                          |                |
|              |                                |                           |                          |           |            |              |                    |                          |                          |                |
|              |                                |                           |                          |           |            |              |                    |                          |                          |                |
|              |                                |                           |                          |           |            |              |                    |                          |                          |                |
|              |                                |                           |                          |           |            |              |                    |                          |                          |                |
|              |                                |                           |                          |           |            |              |                    |                          |                          |                |
|              |                                |                           |                          |           |            |              |                    |                          |                          |                |
| Obse<br>Case | ervação do C<br>o altere o Cli | adastro do<br>ente ela se | Cliente.<br>rá atualizad | а.        |            |              | Para Qu<br>colocar | ebra de Li<br>um ponto ( | nha na Im<br>e vírgula ( | pressão<br>;). |
|              |                                |                           |                          |           |            |              |                    |                          |                          |                |
|              |                                |                           |                          |           |            |              |                    |                          |                          |                |
|              |                                |                           |                          |           |            |              |                    |                          |                          |                |
|              |                                |                           |                          |           |            |              |                    |                          |                          |                |
|              |                                |                           |                          |           |            |              |                    |                          |                          |                |
|              |                                |                           |                          |           |            |              |                    |                          |                          |                |
|              |                                |                           |                          |           |            |              |                    |                          |                          |                |
|              |                                |                           |                          |           |            |              |                    |                          |                          |                |
|              |                                |                           |                          |           |            |              |                    |                          |                          |                |
|              |                                |                           |                          |           |            |              |                    |                          |                          |                |
|              |                                |                           |                          |           |            |              |                    |                          |                          |                |
|              |                                |                           |                          |           |            |              |                    |                          |                          |                |

Esse campo é destinado a incluir observações relevantes ou qualquer informação adicional que seja importante para a nota fiscal ou para a transação em questão.

- observação relevante.
- ortografia ou inconsistências.

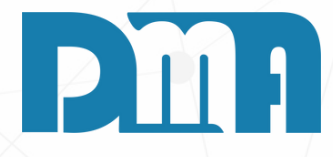

#### **OBSERVAÇÕES**

1. Ao acessar a aba "Observações", você verá um campo de texto em branco onde pode digitar suas informações adicionais. Clique nesse campo para ativá-lo e começar a digitar as observações desejadas. 2. Insira as informações que deseja adicionar. Você pode incluir detalhes relevantes sobre a venda, instruções de entrega, informações especiais relacionadas ao cliente ou qualquer outra

3. Verifique a digitação das informações para garantir que estejam corretas e claras. Revise o conteúdo inserido para evitar erros de

| 📪 Nota Fiscal de Saída |                     |                                |                                       | ×    |
|------------------------|---------------------|--------------------------------|---------------------------------------|------|
| Incluir <u>E</u> ditar | Gravar              | Estornar Iransmitir Visuali    | CT-e <u>G</u> NRE <sup>Clonar</sup> S | ,air |
| Dados da Nota Prod     | lutos Transportador | / Volumes Observações NF/CF Re | ferenciada Redespacho Tota            | iis  |
| Item Tipo Chave        |                     | UF Mes/Ano CNPJ                | Série Nota                            |      |
|                        |                     | 1                              |                                       |      |
|                        |                     |                                |                                       |      |
|                        |                     |                                |                                       |      |
|                        |                     |                                |                                       |      |
|                        |                     |                                |                                       |      |
|                        |                     |                                |                                       |      |
| Tipo Documento —       |                     |                                |                                       |      |
| C NFe / CFe            | C Nota Fiscal       | C Cupom Fiscal (ECF)           | Incluir <u>E</u> dita                 | ır   |
|                        |                     |                                | Excluir Grava                         | ar   |
|                        |                     |                                |                                       | -    |
|                        |                     |                                | X <u>C</u> ance                       | lar  |
|                        |                     |                                |                                       |      |
|                        |                     |                                |                                       |      |
|                        |                     |                                |                                       |      |
|                        |                     |                                |                                       |      |
|                        |                     |                                |                                       |      |
|                        |                     |                                |                                       |      |
|                        |                     |                                |                                       |      |
|                        |                     |                                |                                       |      |
|                        |                     |                                |                                       |      |
|                        |                     |                                |                                       |      |
|                        |                     |                                |                                       |      |
|                        |                     |                                |                                       |      |

Na aba "NF/CF Ref fazer referência a c para relacionar a n fiscais anteriores. A inclusão de refer situações como:

1. Devolução de mercadorias: Caso a nota fiscal de saída seja relacionada a uma devolução de mercadorias anteriormente vendidas, é possível fazer referência à nota fiscal original por meio do número da nota fiscal, desde que o CFOP informado no inicio da nota seja de devolução.

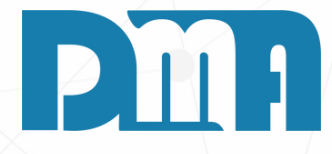

#### NF/CF REFERÊNCIA

Na aba "NF/CF Referenciada" na tela de nota fiscal de saída, é possível fazer referência a outras notas fiscais. Essa funcionalidade é utilizada para relacionar a nota fiscal atual com outras operações ou documentos

A inclusão de referências a outras notas fiscais pode ser necessária em

| Nota Fis  | cal de Saída   |             |              |          |           |          |            |              |          | ×            |
|-----------|----------------|-------------|--------------|----------|-----------|----------|------------|--------------|----------|--------------|
| Incluir   | <u>E</u> ditar | Gravar      | Cancelar     | Estornar | <u> </u>  | ⊻isuali  | CT-e       | <u>G</u> NRE | Clonar   | <u>S</u> air |
| )ados da  | Nota Pro       | dutos   Tra | nsportador / | Volumes  | Observaçõ | es NF/C  | F Referenc | iada Red     | lespacho | Totais       |
| O Transp  | orte de São    | Paulo à     | CAPIVARI     |          |           | Estado S | P          |              |          |              |
| Transpor  | tadora         |             |              |          |           |          |            |              |          |              |
|           |                |             |              |          |           |          |            |              |          |              |
| CNPJ/C    | PF             | Inscr.Esta  | adual        | Endere   | ço        |          |            |              | Núme     | ro           |
| Município |                | 1           |              | Bairro   |           |          |            | Estado       | Cen      |              |
| namoipre  | ,              |             |              |          |           |          |            |              |          |              |
|           |                |             |              | ,        |           |          |            | ,            | ,        |              |
|           |                |             |              |          |           |          |            |              |          |              |
|           |                |             |              |          |           |          |            |              |          |              |
|           |                |             |              |          |           |          |            |              |          |              |
|           |                |             |              |          |           |          |            |              |          |              |
|           |                |             |              |          |           |          |            |              |          |              |
|           |                |             |              |          |           |          |            |              |          |              |
|           |                |             |              |          |           |          |            |              |          |              |
|           |                |             |              |          |           |          |            |              |          |              |
|           |                |             |              |          |           |          |            |              |          |              |
|           |                |             |              |          |           |          |            |              |          |              |
|           |                |             |              |          |           |          |            |              |          |              |
|           |                |             |              |          |           |          |            |              |          |              |
|           |                |             |              |          |           |          |            |              |          |              |
|           |                |             |              |          |           |          |            |              |          |              |
|           |                |             |              |          |           |          |            |              |          |              |
|           |                |             |              |          |           |          |            |              |          |              |
|           |                |             |              |          |           |          |            |              |          |              |
|           |                |             |              |          |           |          |            |              |          |              |
|           |                |             |              |          |           |          |            |              |          |              |
|           |                |             |              |          |           |          |            |              |          |              |
|           |                |             |              |          |           |          |            |              |          |              |
|           |                |             |              |          |           |          |            |              |          |              |

Na aba "Redespacho" na tela de nota fiscal de saída, é possível inserir informações quando ocorre a necessidade de redespacho de uma mercadoria, ou seja, quando a transportadora inicialmente contratada irá transferir a mercadoria para outra transportadora responsável pela entrega final.

Essa funcionalidade é utilizada em casos específicos em que há a necessidade de utilizar diferentes transportadoras ao longo do trajeto de entrega da mercadoria. Ao preencher a aba "Redespacho", você fornece os dados da transportadora responsável pela retirada da mercadoria (transportadora inicial) e da transportadora responsável pela entrega final.

1. Dentro da aba "Redespacho", você encontrará campos para preenchimento, como "Transportadora". Para inserir as informações clique no livrinho ao lado e selecione a transportadora cadastrada responsável pela retirada da mercadoria, assim os demais campos serão preenchidos automaticamente.

Lembre-se de que nem todas as vendas ou operações comerciais exigem o preenchimento da aba "Redespacho". Essa funcionalidade é utilizada apenas nos casos em que há a necessidade de utilizar diferentes transportadoras ao longo do trajeto de entrega da mercadoria. Consulte a legislação fiscal aplicável ao seu negócio ou busque orientação junto a um profissional especializado para saber em quais situações é necessário fazer uso dessa funcionalidade.

#### REDESPACHO

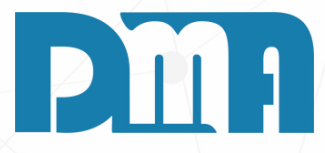

| 🧝 Nota Fis            | cal de Saíd      | a            |              |                       |          |                       |           |          |                           |           | ×            |
|-----------------------|------------------|--------------|--------------|-----------------------|----------|-----------------------|-----------|----------|---------------------------|-----------|--------------|
| Incluir               | <u>E</u> ditar   | <u>G</u> rav | var          | X<br><u>C</u> ancelar | Estornar | <u> </u>              | ⊻isuali   | CT-e     | GNRE                      | Clonar    | <u>S</u> air |
| Dados da              | Nota Pro         | odutos       | Tran         | sportador /           | Volumes  | Observaçõe            | es NF/C   | F Refere | nciada Red                | lespacho  | Totais       |
| Base de l             | ICMS             |              | Valo         | or de ICMS            |          | Base ICN              | IS ST     |          | Valor de ICI              | MS ST     |              |
|                       |                  | 0,00         |              |                       | 0,00     |                       |           | 0,00     |                           | 0         | ,00          |
| Base de I             | IPI              | 0.00         | Valo         | or de IPI             | 0.00     | Base Pis              |           | 0.00     | Valor Pis                 | 0         | 00           |
| <br>Base Cof          | ins              | 0,00         | <br>Valo     | or Cofins             | 0,00     | Valor do I            | Frete     | 0,00     | <br>Valor do Se           | auro      | ,00          |
|                       |                  | 0,00         |              | 00000                 | 0,00     |                       | 1010      | 0,00     |                           | 0         | ,00          |
| Outras De             | espesas          |              | Valo         | or Desconte           | 0        | Valor Pro             | dutos     |          | Valor icms                | Desonerad | do           |
|                       |                  | 0,00         |              |                       | 0,00     |                       |           | 150,00   |                           | 0         | ,00          |
| Valor ICM<br>Estado D | IS FCP<br>estino |              | Valo<br>Esta | or ICMS<br>ado Destin | D        | Valor ICN<br>Remetent | IS<br>te  |          | Valor do Im<br>Importação | posto     |              |
|                       |                  | 0,00         |              |                       | 0,00     |                       |           | 0,00     |                           | 0         | ,00,         |
| Valor FCF             | >                |              | Valo         | or FCP ST             |          | Valor do I            | PI Devolv | ido      | Valor Total               | da Nota   |              |
|                       |                  | 0,00         |              |                       | 0,00     |                       |           | 0,00     |                           | 150       | ,00          |
| Valor Fun             | rural            |              |              |                       |          |                       |           |          | Valor da F                | atura     |              |
|                       |                  | 0,00         |              |                       |          |                       |           |          |                           | 0         | ,00          |
|                       |                  |              |              |                       |          |                       |           |          |                           |           |              |
|                       |                  |              |              |                       |          |                       |           |          |                           |           |              |
|                       |                  |              |              |                       |          |                       |           |          |                           |           |              |
|                       |                  |              |              |                       |          |                       |           |          |                           |           |              |
|                       |                  |              |              |                       |          |                       |           |          |                           |           |              |
|                       |                  |              |              |                       |          |                       |           |          |                           |           |              |
|                       |                  |              |              |                       |          |                       |           |          |                           |           |              |
|                       |                  |              |              |                       |          |                       |           |          |                           |           |              |
|                       |                  |              |              |                       |          |                       |           |          |                           |           |              |
|                       |                  |              |              |                       |          |                       |           |          |                           |           |              |
|                       |                  |              |              |                       |          |                       |           |          |                           |           |              |
|                       |                  |              |              |                       |          |                       |           |          |                           |           |              |
|                       |                  |              |              |                       |          |                       |           |          |                           |           |              |
|                       |                  |              |              |                       |          |                       |           |          |                           |           |              |
|                       |                  |              |              |                       |          |                       |           |          |                           |           |              |
|                       |                  |              |              |                       |          |                       |           |          |                           |           |              |

Nesta aba na tela de nota fiscal de saída, é possível visualizar o valor total da nota fiscal, incluindo os valores dos produtos, impostos, descontos e outras informações relacionadas aos totais da operação. Nessa aba, você encontrará informações como:

- entre outros.
- exibido nessa seção.

descontos e acrescentos aplicados. compõem.

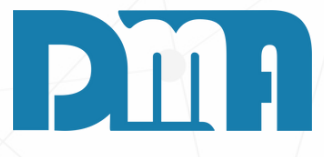

#### TOTAIS

• Valor total dos produtos: representa o somatório dos valores de todos os produtos vendidos na nota fiscal.

• Valor total dos impostos: corresponde ao montante dos impostos incidentes sobre a venda dos produtos, como ICMS, PIS, COFINS,

• Descontos: se houver algum desconto aplicado à nota fiscal, ele será

• Outros valores: é possível que existam outros valores ou taxas adicionais relacionados à operação, como frete, seguro, embalagem, entre outros. Esses valores também são apresentados nessa área.

Além disso, na aba "Totais", você pode encontrar o valor total líquido da nota fiscal, que é o valor total dos produtos após a dedução dos

Essas informações na aba "Totais" são fundamentais para o controle financeiro e contábil da empresa, pois permitem verificar de forma clara e organizada o valor total da operação e os componentes que o

#### **GRAVANDO ALTERAÇÕES**

| 📪 Nota Fi | scal de Saída  |                |                       |          |                    |          |          |     |
|-----------|----------------|----------------|-----------------------|----------|--------------------|----------|----------|-----|
| Incluir   | <u>E</u> ditar | <u>G</u> ravar | X<br><u>C</u> ancelar | Estornar | <u>T</u> ransmitir | ⊻isuali  | CT-e     |     |
| Dados da  | Nota Pro       | dutos (Tran    | sportador /           | Volumes  | Observaçõe         | es NF/Cl | Referenc | ada |

Após revisar e preencher todas as informações necessárias na tela de lançamento da nota fiscal de saída no CGF-Vendas o próximo passo é finalizar e gravar a nota fiscal. Para isso, siga as etapas abaixo:

- 1. Certifique-se de que todas as informações estão corretas, incluindo dados do cliente, produtos, valores, informações adicionais, entre outros.
- 2. Verifique se os campos obrigatórios estão preenchidos adequadamente e se não há erros ou informações em falta.
- 3. Após revisar as informações, clique no botão "Gravar" para finalizar e gravar a nota fiscal de saída.
- 4. Aguarde o processamento do sistema. Dependendo do volume de dados e da capacidade do sistema, esse processo pode levar alguns segundos.
- 5. Após a conclusão do processo de gravação, você receberá uma confirmação de que a nota fiscal foi gravada com sucesso.
- 6. Verifique se a nota fiscal foi corretamente registrada no sistema. É possível realizar uma consulta ou verificar o histórico de notas fiscais emitidas para confirmar que a nota fiscal de saída foi gravada com sucesso.

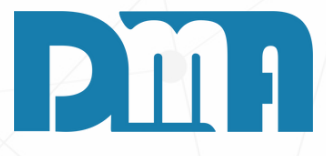

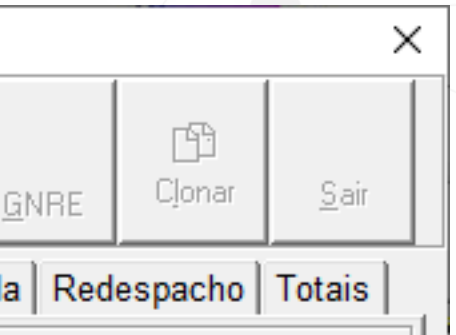

| Recebimento de Contas a Receber                                                   |                    |                       |  |  |  |  |  |  |
|-----------------------------------------------------------------------------------|--------------------|-----------------------|--|--|--|--|--|--|
| Conta para Recebimento                                                            | Escolha a          | conta e tecle "ENTER" |  |  |  |  |  |  |
| ABANCO                                                                            |                    | <b>T</b>              |  |  |  |  |  |  |
| Data Recebimento Opera                                                            | ador               |                       |  |  |  |  |  |  |
| 20/06/2023 3                                                                      |                    |                       |  |  |  |  |  |  |
| Valor a Receber                                                                   |                    | 200,00                |  |  |  |  |  |  |
| Desconto                                                                          |                    | 0,00                  |  |  |  |  |  |  |
| Acréscimo                                                                         |                    | 0,00                  |  |  |  |  |  |  |
| Vale                                                                              | × _                | 0,00                  |  |  |  |  |  |  |
| Líquido a Receber                                                                 |                    | 200,00                |  |  |  |  |  |  |
| Dinheiro                                                                          |                    | 0,00                  |  |  |  |  |  |  |
| Cheque                                                                            |                    | 0,00                  |  |  |  |  |  |  |
| Cartão                                                                            |                    | 0,00                  |  |  |  |  |  |  |
| Banco                                                                             |                    | 0,00                  |  |  |  |  |  |  |
| Refinanciamento                                                                   |                    | 0,00                  |  |  |  |  |  |  |
| Informe a Data de Vencimento para a geração<br>da nova parcela de refinanciamento | 11                 | 15                    |  |  |  |  |  |  |
| Valor Recebido                                                                    |                    | 0,00                  |  |  |  |  |  |  |
| Тгосо                                                                             |                    | -200,00               |  |  |  |  |  |  |
|                                                                                   | ✓ <u>C</u> onfirma | 💢 C <u>a</u> ncela    |  |  |  |  |  |  |

#### **RECEBIMENTOS DE CONTAS A RECEBER**

Após gravar a nota fiscal de saída no CGF-Vendas, dependendo do CFOP de venda utilizado, você pode ser direcionado para a tela de recebimento de contas a receber. Essa etapa é importante para registrar o pagamento da venda realizada e atualizar as informações financeiras do sistema. Para preencher as informações necessárias, siga as etapas abaixo:

- Receber", "Receitas", "Banco" ou similares.
- essa informação.
- informação pode ser digitada manualmente.

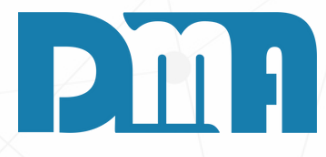

1. Na tela de recebimento de contas a receber, escolha a conta correspondente ao recebimento da venda. Geralmente, são apresentadas opções como "Contas a

2. Preencha a data de recebimento, informando a data em que o pagamento da venda foi efetuado pelo cliente. Geralmente, há um campo específico para inserir

3. Informe o operador responsável pelo recebimento da venda. Escolha o operador na lista de opções disponíveis ou digite o seu código.

4. Em seguida, preencha o valor pago pelo cliente no campo correspondente. Essa

5. Escolha a forma de pagamento utilizada pelo cliente para efetuar o pagamento da venda. Geralmente, são disponibilizadas opções como "Cartão de Crédito",

"Dinheiro", "Cheque" e outras formas de pagamento comuns.

6. Por fiz, clique em no botão "Confirmar" e finalize o processo.

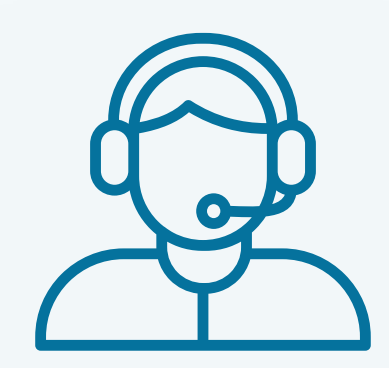

Prezado(a) usuário(a),

Espero que o manual fornecido tenha sido útil para esclarecer suas dúvidas e auxiliá-lo(a) no uso do sistema. Caso ainda existam questões pendentes ou se surgirem novas dúvidas, não hesite em entrar em contato conosco.

Nossa equipe de suporte está pronta para ajudá-lo(a) e fornecer o suporte necessário para garantir que você obtenha o máximo do sistema CGF Vendas. Estamos à disposição para esclarecer qualquer dúvida adicional, fornecer orientações ou oferecer assistência técnica. Não hesite em nos contatar por meio dos canais disponíveis, como telefone, e-mail ou chat. Estamos comprometidos em fornecer um excelente atendimento e em ajudá-lo(a) a aproveitar todas as funcionalidades do sistema.

Agradecemos sua confiança em nosso suporte e esperamos poder ajudá-lo(a) novamente.

Atenciosamente, Equipe de Suporte CGF.

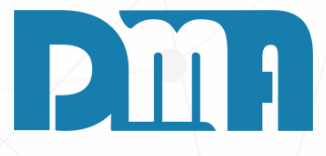